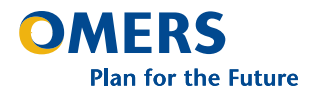

# Bringing our office to your office

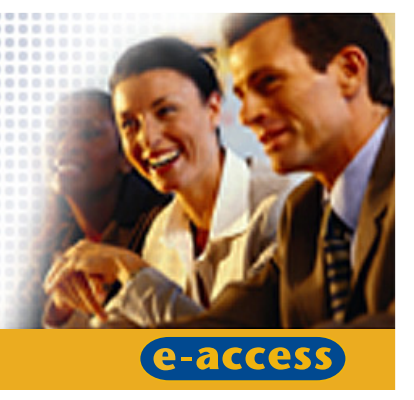

This online tool is for employers with employees who are firefighters, paramedics or members of the police sector. It can be used to request the estimated costs to provide a Supplemental Plan benefit to a selected member class or classes. Both past and future service cost estimates are provided.

The e-Form 301 generates an OMERS Supplemental Plan Cost Estimate Report detailing:

- Future service costs: includes the estimated cost of Supplemental Plan contributions for future service by year, projected for each of the five years after the agreement is expected to begin (member and employer contributions are listed separately). These projections are provided to help employers and associations/unions estimate future service costs; however, costs are subject to change.
- Past service costs: includes the estimated member cost to purchase each member's eligible past service as of the agreement effective date. These are provided to help estimate the total member cost of past service; however, costs are subject to change. If an employer enters into an agreement with OMERS to set up Supplemental Plan coverage, each member would receive a personalized past service estimate and election form.

Two versions of the report are created:

- **Employer version**: includes identifying information for all members in the class.
- Third-party version (for the association/union): excludes member names and identification numbers (i.e., only the age, past service available to purchase and the cost is listed for each member, not the member's name or identification).

### Notes:

- Remember to report affiliation changes to OMERS it's important that we have up-to-date employee affiliation information when processing a cost estimate.
- When you produce a Supplemental Plan cost estimate, be sure to give the association or union their copy (the third-party version). OMERS will also alert the association or union to expect to receive a copy from the employer. Similarly, if an association or union requests a cost estimate directly from OMERS, we will advise the employer.

# The effective 201 is a beach areas of direct below.

step-by-step overview of the process. For detailed instructions on extracting data and creating an import file, use e-access **Help** and information pages.

# If you want to include the member in the import, add the member's actual (not annualized) contributory earnings annual salary for the current year when creating the import file. If you do not provide contributory earnings annual salary for the member or you do not delete the member from the import file, your e-Form 301 import will fail.

The first step is to identify the members to include in the estimate. To do this, you can use your payroll/HR system or the **Extract data** utility in e-access.

If you use the **Extract data** utility in e-access, you will get the following screen:

| -access                           |                                                                      |
|-----------------------------------|----------------------------------------------------------------------|
|                                   | Bringing our office to your office.                                  |
| mber information Reques           | sts Event status Utilities Batch processes Dashboard 💌 e-Corresponde |
| Extract member informa            | tion                                                                 |
|                                   | Create new e-Correspond                                              |
| 11                                | * Mana                                                               |
| Please select extract             | type → Supp Plan Class Definition Extract ▼                          |
| Supplemental Plan Class           | Select •                                                             |
| NRA                               | 60 😳 65 🕫 *                                                          |
| Agreement Effective Date<br>(AED) | 2008300 * III                                                        |
| Occupation                        | Other 🔽                                                              |
| Employee Affiliation              | CUPE - Canadian Union of Public Employees - PARAMEDIC                |
|                                   |                                                                      |

The membership data extract from OMERS database creates a comma-delimited flat file that can be converted into Excel.

If recent Form 119 data (within two years of the agreement effective date) has not been reported for a member or if a member has less than 1.5 months of credited service, OMERS will not have "useable" earnings from which to project contributions. In either case, the following message will appear in the data extract file:

"Due to insufficient Credited Service, please provide Agreement Effective Year Earnings in the Supplemental Plan Class Estimate Import." Once you've identified the members, use the **Import file builder** in e-access or have your IT department create the import file. For details on file specifications see e-access **Help** (under Batch processes).

The import file must contain a key identifier (membership number or SIN) for each member. You may provide actual (not annualized) contributory earnings annual salary for the current year and earnings to use in the future – if you don't provide earnings we will project using the latest Form 119 data we have on file where possible.

## Once your import file is created, import the member data into e-access using the Import a file process in the Batch processes pull-down menu. Or, if you're using the Import file builder, when you're finished building your file, click Import the file.

On the "Import a file" page enter the contact information, click Next, select Supp Plan Cost Estimate and attach your file for importing.

| e-a   | Bringing our o                          | iffice to your office.                               |
|-------|-----------------------------------------|------------------------------------------------------|
| Impo  | rt a file :: Step 2 - select import fil | e                                                    |
|       |                                         | 🛠 OMERS Import file builder 🛛 🖬 Post related message |
| For m | ore information on supported file for   | mats please, see HELP.                               |
|       |                                         |                                                      |
|       | Select import file type                 | Supp Plan Cost Estimate                              |
|       | Agreement effective date                | 20091001 *                                           |
|       |                                         |                                                      |
|       | Supplemental plan class                 | Paramedic                                            |

Once your import file is submitted, check it to ensure the import was successful – like you do for other batch imports (e.g., Form 119). Review and fix any errors and re-import if necessary.

Once your import file is ready, you can process your request. Click **Requests** > **Requests NOT submitted to OMERS**, find your request and click on the link. On the next screen, enter the Supplemental Plan benefit or benefits you want estimates for and the earnings assumptions.

| e-access Bring                                           | ging our offic                                               | e to your                                            | office.                | 1.1        | 016                      |
|----------------------------------------------------------|--------------------------------------------------------------|------------------------------------------------------|------------------------|------------|--------------------------|
| Member information Requests                              | Event status                                                 | Utilities                                            | Batch processes        | Dashboard  | 🖾 e-Correspondence       |
| → e-Form 301 - Supplemental                              | Plan Cost Estin                                              | nate Reque                                           | st                     | -          |                          |
|                                                          |                                                              |                                                      |                        | <b>M</b> ( | reate new e-Corresponden |
|                                                          |                                                              |                                                      |                        |            | * Mandato                |
|                                                          | Assumptio                                                    | ins                                                  |                        |            | Employer's information   |
| Assumptions                                              |                                                              |                                                      |                        |            |                          |
| Agreement Effective Date                                 | Oct-01-2008                                                  |                                                      |                        |            |                          |
| Supplemental Plan Class                                  | Paramedic                                                    |                                                      |                        |            |                          |
| Supplemental Plan Provision                              | ♥ "Best four"<br>□ 85 Factor<br>□ 2.33% acc<br>□ "Best three | ' earnings <sup> </sup><br>rual rate<br>e'' earnings | <i>v</i>               |            |                          |
| Earnings Projections %<br>up to Agreement Effective Year | 2007                                                         | 2008 (Agr                                            | eement Effective Year) |            |                          |
| Earnings Projections %<br>after Agreement Effective Year | 2009                                                         | 2010                                                 | 2011                   | 2012       | 2013                     |
| Past Service ? Member Details<br>Format                  | C Flat File (.txt) C PDF Report (.pdf)                       |                                                      |                        |            |                          |
| Notes                                                    |                                                              |                                                      |                        |            | ×.                       |
|                                                          |                                                              |                                                      |                        | Reset      | 💋 Save 🛅 Submit 🥤        |

When you click **Submit**, the OMERS Supplemental Plan Cost Estimate Reports are created and will be available by the next business day. To view the reports, click **Requests** > **Requests** Submitted to OMERS.

**Important: Be sure to give the applicable association or union the third party version of the report.** The employer version includes member names and other personal information and is for employer use only.

| e-acces                             | S Brin                         | ging our office | e to your o | ∍<br>office.                                  | HOME   | WHAT'S N      | EW HELP | SIGN OUT   |
|-------------------------------------|--------------------------------|-----------------|-------------|-----------------------------------------------|--------|---------------|---------|------------|
| Member information                  | Requests                       | Event status    | Utilities   | Batch processes                               | 5 Da   | ashboard      | e-Corre | spondence  |
| → Requests Submit<br>Viewing 1 to : | tted to OMEI<br>L of 1 results | RS              | Page 1 (    | of 1                                          |        |               | - 7     |            |
| Class name                          |                                | D               | ate subm.   |                                               |        | Attachmer     | it      |            |
| Paramedic                           |                                | J               | ul-07-2008  | BEST4 3rd Party                               | Supp P | lan Cost Esti | mate    |            |
|                                     |                                |                 |             | Be-Form 301 - Supplemental Plan Cost Estimate |        |               |         |            |
|                                     |                                |                 |             |                                               |        |               | New     | / search 🔘 |

| Employer Name:         CITY OF EXAMPLE         Data Requested:         Jul-11-2008           Group Number:         123456         User ID.         User ID.           Supplemental Plan Provision:         2.33% acrual rate         Future Service         Contributions Rates*           Effective For:         User ID.         Supplemental Plan RPP         Primary Plan RPP Rebound         Effective For:         2016           Effective To:         Supplemental Plan CPP         0.20%         Across Market         Supplemental Plan CPS           Supplemental Plan Class Contribution Totals by Year - Estimated Member Cost         2016         2012         2013           Supplemental Plan Class Contribution Totals by Year - Estimated Employer Cost         State 1.1         2012         2013           Supplemental Plan Class Sontribution Totals by Year - Estimated Employer Cost         State 1.2         State 3.3.652         State 1.2           Supplemental Plan Class Sontribution Totals by Year - Estimated Employer Cost         State 1.2         2012         2013           Supplemental Plan Class Sontribution Totals by Year - Estimated Employer Cost         State 1.2         2012         2013           Supplemental Plan Class Sontribution Totals by Year - Estimated Employer Cost         State 1.2         State 1.2         State 1.2                                                                                                    | Mar-14-2008 17:<br>OPS\$SUPUAT  | 07                        | OMERS<br>Supplemental Plan Cost Estimate Report |                            |                         |                             |                                   |  |
|----------------------------------------------------------------------------------------------------|---------------------------------|---------------------------|-------------------------------------------------|----------------------------|-------------------------|-----------------------------|-----------------------------------|--|
| Supplemental Plan Provision:         2.33%, accrual rate           Future Service         Contributions Rates*           Effective Form:         Jul01-2008           Effective Form:         Supplemental Plan RPP           Below YuPE:         2.75%,           2.20%,         2.20%,           Above YuPE:         2.75%,           2.20%,         0.20%,           Supplemental Plan Class Contribution Totals by Year-Estimated Employer Cost.           Supplemental Plan Class Contribution Totals by Year-Estimated Employer Cost.           Supplemental Plan Class South Totals by Year-Estimated Employer Cost.           Supplemental Plan Class South Totals by Year-Estimated Employer Cost.           Supplemental Plan Class South Totals by Year-Estimated Employer Cost.           Supplemental Plan Class South Totals by Year-Estimated Employer Cost.           Supplemental Plan Class South Totals by Year-Estimated Employer Cost.           Supplemental Plan Class South Totals by Year-Estimated Employer Cost.           Supplemental Plan Class South Totals by Year-Estimated Employer Cost.           Supplemental Plan Class South Totals by Year-Estimated Employer Cost.                                                                                                    | Employer Name:<br>Group Number: | CITY OF EXAMPL<br>123456  | E                                               |                            |                         | Date Requested:<br>User ID: | Jul-11-2008                       |  |
| Supplemental Plan Provision:         2.33% &Cruit rate           Future Service         Contributions Rates*           Effective Form:         U.J. 01-2008           Effective Form:         Supplemental Plan RPP           Primary Plan RPP         Primary Plan RPP Rebound           Selever VMFE:         2.75%           0.20%         0.20%           Supplemental Plan Class Contribution Totals by Year - Estimated Member Cost           Supplemental Plan Class Contribution Totals by Year - Estimated Employer Cost           Supplemental Plan Class Contribution Totals by Year - Estimated Employer Cost           Supplemental Plan Class Southout Totals by Year - Estimated Employer Cost           Supplemental Plan Class Southout Totals by Year - Estimated Employer Cost           Supplemental Plan Class Southout Totals by Year - Estimated Employer Cost           Supplemental Plan Class Southout Totals by Year - Estimated Employer Cost           Supplemental Plan Class Southout Totals by Year - Estimated Employer Cost           Supplemental Plan Class Southout Totals by Year - Estimated Employer Cost           Supplemental Plan Class Southout Totals by Year - Estimated Employer Cost           Supplemental Plan Class Southout Totals by Year - Estimated Employer Cost                                                                                                    |                                 |                           |                                                 |                            |                         |                             |                                   |  |
| Visiting Service           Visiting Visiting Vi | supplemental Pl                 | an Provision: 2.33        | % accrual rate                                  |                            |                         |                             |                                   |  |
| Supplemental Plan Class Contribution Totals by Year - Estimated Employer Cost           2006         2011         2012         2013           Supplemental Plan Class Contribution Totals by Year - Estimated Member Cost         2014         2012         2013           Staff Staff Staf                                                                                                    | future Service                  |                           |                                                 |                            |                         |                             |                                   |  |
| Zeros         201-01-2008           Effective From:         Supplemental Plan RPP         Primary Plan RPP Rebound           Balow YMPE:         2.75%         0.20%           Supplemental Plan CPP         0.20%         0.20%           Supplemental Plan Class Contribution Totals by Year - Estimated Member Cost         201         2012         2013           Supplemental Plan Class Contribution Totals by Year - Estimated Member Cost         206         2011         2012         2013           RPP         \$161.613         \$334.331         \$346.012         \$356.144         \$370.679         \$383.652           Supplemental Plan Class Contribution Totals by Year - Estimated Employer Cost         206         2011         2012         2013           Supplemental Plan Class Soft Site Site Site Site Site Site Site Sit                                                                                                    | Contributions Rat               | os*                       |                                                 |                            |                         |                             |                                   |  |
| Interfactor         Aut. 01-2020           Britichers         2005           Britowin Tor         2005           Balow YMPE         2.75%           2006         2006           Supplemental Plan Class Contribution Totals by Year - Estimated Member Cost           Supplemental Plan Class Contribution Totals by Year - Estimated Employer Cost           Supplemental Plan Class Contribution Totals by Year - Estimated Employer Cost           Supplemental Plan Class Southon Totals by Year - Estimated Employer Cost           Supplemental Plan Class Southon Totals by Year - Estimated Employer Cost           Supplemental Plan Class Southon Totals by Year - Estimated Employer Cost           Supplemental Plan Class Southon Totals by Year - Estimated Employer Cost           Supplemental Plan Class Southon Totals by Year - Estimated Employer Cost           Supplemental Plan Class Southon Totals by Year - Estimated Employer Cost           Supplemental Plan Class Contribution Totals by Year - Estimated Employer Cost           Supplemental Plan Class Contribution Totals by Year - Estimated Employer Cost           Supplemental Plan Class Contribution Totals by Year - Estimated Employer Cost                                                                                                    |                                 |                           |                                                 |                            |                         |                             |                                   |  |
| Supplemental Plan RPs         Primary Plan RPP Robust           Above YMPE:         2.75%         0.20%           Supplemental Plan Class Contribution Totals by Year - Estimated Member Cost         201         2012         2013           RPP         2009         2040         2014         5370,679         \$383,652           Supplemental Plan Class Contribution Totals by Year - Estimated Employer Cost         2011         2012         2013           Supplemental Plan Class Contribution Totals by Year - Estimated Employer Cost         2011         2012         2013           Supplemental Plan Class SouthPlan State State Sta                                                                                                    | Effective From:                 | Jul -01-2008              |                                                 |                            |                         |                             |                                   |  |
| 205%         0.20%           Supplemental Plan Class Contribution Totals by Year - Estimated Member Cost         200%           2008         2009         2011         2012         2013           PPP         \$101.613         5343.431         \$340.802         \$358.144         \$370.679         \$\$438.652           supplemental Plan Class Contribution Totals by Year - Estimated Employer Cost         2008         2010         2011         2012         2013           supplemental Plan Class Contribution Totals by Year - Estimated Employer Cost         2008         2011         2012         2013           supplemental Plan Class Contribution Totals by Year - Estimated Employer Cost         2008         2010         2011         2012         2013           supplemental Plan Class Contribution Totals by Year - Estimated Employer Cost         2013         2014         2012         2013           supplemental Plan Class Contribution Totals by Year - Estimated Employer Cost         2013         2014         2012         2013           supplemental Plan Class Contribution Totals by Year - Estimated Employer Cost         2013         2014         2012         2013                                                                                                    | Lilective To.                   | Supplemental Plan         | RPP Primary Pl                                  | an RPP Rebound             |                         |                             |                                   |  |
| bbove YMPE         2,75%         0,20%           Supplemental Plan Class Contribution Totals by Year - Estimated Member Cost         2011         2012         2013           RPP         2006         2009         2011         2012         2013           Stiglinemental Plan Class Contribution Totals by Year - Estimated Employer Cost         \$333,652         \$356,144         \$370,679         \$383,652           Supplemental Plan Class Sontribution Totals by Year - Estimated Employer Cost         2012         2013         2012         2013           Supplemental Plan Class Sontribution Totals by Year - Estimated Employer Cost         516,151         \$353,351         \$346,052         \$358,164         \$370,679         \$333,652                                                                                                    | Below YMPE:                     | 2.75%                     |                                                 | 0.20%                      |                         |                             |                                   |  |
| Supplemental Plan Class Contribution Totals by Year - Estimated Member Cost         2011         2012         2013           RPP         \$161.613         \$334.331         \$346.032         \$358.144         \$370,679         \$383,652           Supplemental Plan Class Contribution Totals by Year - Estimated Employer Cost         2011         2012         2013           Supplemental Plan Class Contribution Totals by Year - Estimated Employer Cost         2011         2012         2013           RPP         \$161.613         \$354.032         \$356.144         \$370,679         \$333,632           RPP         \$161.613         \$354.032         \$356.144         \$370,679         \$333,632                                                                                                    | Above YMPE:                     | 2.75%                     |                                                 | 0.20%                      |                         |                             |                                   |  |
| 2008         2009         2010         2011         2012         2013           RPP         \$161,513         \$333,331         \$346,032         \$358,144         \$370,679         \$383,652           Supplemental Plan Class Contribution Totals by Year - Estimated Employee Cost         2019         2011         2012         2013           RPP         \$161,513         \$334,331         \$346,052         \$368,164         \$370,679         \$383,652                                                                                                    | Supplemental Pla                | In Class Contribution T   | otals by Year - Estima                          | ted Member Cost            |                         |                             |                                   |  |
| 2006         2001         2012         2013           PPP         \$161,513         \$334,331         \$346,032         \$358,144         \$370,679         \$383,652           Supplemental Plan Class Contribution Totals by Year - Estimated Employer Cost         2001         2012         2013           2008         2009         2010         2011         2012         2013           PPP         \$161,613         \$334,331         \$346,032         \$358,144         \$370,679         \$383,652                                                                                                    |                                 | 2008                      | 2009                                            | 2010                       | 2011                    | 2012                        | 2013                              |  |
| 2008         2009         2011         2012         2013           XPP         \$161,513         \$334,331         \$346,032         \$356,144         \$370,679         \$383,652                                                                                                    | RPP                             | \$161,513                 | \$334,331                                       | \$346,032                  | \$358,144               | \$370,679                   | \$383,652                         |  |
| 2006         2009         2011         2012         2013           RPP         \$161,513         \$344,331         \$346,332         \$356,144         \$370,679         \$383,652                                                                                                    |                                 |                           |                                                 |                            |                         |                             |                                   |  |
| 2008         2009         2010         2011         2012         2013           RPP         \$161,513         \$334,331         \$346,032         \$356,144         \$370,679         \$383,652                                                                                                    | Supplemental Pla                | in Class Contribution T   | otals by Year - Estima                          | ted Employer Cost          |                         |                             |                                   |  |
| RPP \$161,513 \$334,331 \$346,032 \$358,144 \$370,679 \$383,652                                                                                                    |                                 | 2008                      | 2009                                            | 2010                       | 2011                    | 2012                        | 2013                              |  |
|                                                                                                    | RPP                             | \$161,513                 | \$334,331                                       | \$346,032                  | \$358,144               | \$370,679                   | \$383,652                         |  |
|                                                                                                    | Total estimated m               | nember cost required to   | purchase all past ser                           | vice for the class as of t | he Agreement Effective  | Date: \$8,158,052           |                                   |  |
| Total estimated member cost required to purchase all past service for the class as of the Agreement Effective Date: \$8,158,052                                                                                                    | Notes:                          |                           |                                                 |                            |                         |                             |                                   |  |
| Total estimated member cost required to purchase all past service for the class as of the Agreement Effective Date: \$8,158,052                                                                                                    | *The latest c                   | ontribution rates in effe | ct have been used to                            | calculate the above futu   | re service estimates as | future contribution rates o | annot be predicted in advance.    |  |
| Total estimated member cost required to purchase all past service for the class as of the Agreement Effective Date: \$3,158,052<br>close:<br>"The latest contribution rates in affect hous bean used to calculate the above future service astimates as future contribution rates cannot be nonlined in advance                                                                                                    | All amounts                     | are rounded to the nea    | rest dollar.                                    |                            |                         |                             | annot be predicted in durance.    |  |
| Total estimated member cost required to purchase all past service for the dass as of the Agreement Effective Date: \$8,155,052<br>Notes:<br>The latest contribution rates in effect have been used to calculate the above future service estimates as future contribution rates cannot be predicted in advance.<br>All amounts are rounded to the meanest dollar.                                                                                                    | The share C                     | upplemental Plan class    | s contribution totals in                        | clude both Supplementa     | Plan RPP contribution   | and Primary Plan Rebou      | nd RPP contributions where applic |  |

The estimated costs are not guaranteed and are subject to change.
 4 Member(s) are excluded from the Past Service Cost Estimate as they are not eligible to purchase past service (i.e. no past service or not actively employed)

| Earnings Projections % after<br>Agreement Effective Year | The OMERS Supplemental Plan<br>Cost Estimate Report projects future<br>contribution costs for each of the<br>five years after the agreement<br>effective year. |
|----------------------------------------------------------|----------------------------------------------------------------------------------------------------|
|                                                          | To include future pay increases,<br>enter the percentage. Or, for a<br>flat projection, enter 0.                                                               |

Sample of OMERS Supplemental Plan Cost Estimate Report

If you have questions about e-access or e-Forms, or to register a new user, please contact OMERS Client Services. Our service hours are Monday to Friday, 8:00 a.m. to 5:00 p.m. If you have questions about the Supplemental Plan, visit OMERS website at www.omers.com.

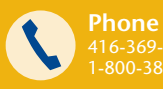

Supplemental Plan Provision

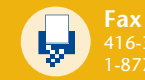

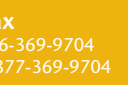

You can select one or more provisions. Note: 2.33% is not available for police civilians.

> Mail One University Ave. Suite 800 Toronto ON M5I 2P1

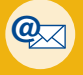

E-mail employer@omers.com (en français ou anglais)

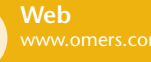